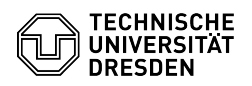

## Terminalserver für Lehre - Verbindung herstellen

## 11.07.2025 01:59:05

|                                                                                                    |                                                                                                    |                                           | FAQ-Artikel-          | Ausdruck |
|----------------------------------------------------------------------------------------------------|----------------------------------------------------------------------------------------------------|-------------------------------------------|-----------------------|----------|
| Kategorie:                                                                                                    | Weitere Dienste::PC-Pool                                                                                                    | Bewertungen:                              | 0                     |          |
| Status:                                                                                                    | öffentlich (Alle)                                                                                                    | Ergebnis:                                 | 0.00 %                |          |
| Sprache:                                                                                                    | de                                                                                                    | Letzte Aktualisierung:                    | 09:13:14 - 18.11.2024 |          |
| California                                                                                                    |                                                                                                    |                                           |                       |          |
| Schlusselworter                                                                                                    |                                                                                                    |                                           |                       |          |
| Login reminalserver Ken                                                                                                    |                                                                                                    |                                           |                       |          |
| Lösung (öffentlich)                                                                                                    |                                                                                                    |                                           |                       |          |
| Hier wird beschrieben, wie<br>Lehre hergestellt werden I<br>Weitere Informationen bsg<br>[1]Dienstbeschreibung.                                                                                                    | e die Verbindung zum Windows Terminal Server für die<br>kann.<br>ww. zur installierten Software finden Sie in der                                                                                                    |                                           |                       |          |
| Voraussetzungen<br>- Zum Zugriff sind berecht<br>- Studierende<br>- Lehrende (Beschäftigte)                                                                                                    | igt:<br>nur nach [2]Freischaltung über den Service Desk.                                                                                                    |                                           |                       |          |
| - Ihr Computer ist mit dem<br>eine VPN-Verbindung mitt                                                                                                    | n Netz der TU Dresden verbunden. Stellen Sie ggf.<br>els [3]OpenVPN her.                                                                                                    |                                           |                       |          |
| Anmeldung Rufen Sie die<br>Sie sich mit Ihrem ZIH-Log<br>Terminalserver-Anmeldefe                                                                                                    | Webseite [4]https://rds.zih.tu-dresden.de auf. Melden<br>in und -Passwort an. Screenshot des<br>ensters im Browser                                                                                                    |                                           |                       |          |
| Nutzung im Browser Sitzu<br>(Zahnradsymbol rechts ob<br>Ressourcen" die Option "F<br>Screenshot der Terminal<br>Einstellungen. Wählen Sie<br>(Andere eventuell verfügb<br>Einsatz vorgesehen.)<br>Screenshot der Liste verf<br>darauffolgenden Fenster g<br>Zwischenablage oder Mikr<br>"Zulassen". Screenshot d<br>Verbindung wird nun im B<br>Verbindungsaufbaus Wer<br>Sie bitte den Browsercach<br>einen privaten Tab. | ng starten Gehen Sie auf "Einstellungen"<br>ien). Aktivieren Sie im Abschnitt "Startmethode für<br>Ressourcen im Browser öffnen".<br>server-Einstellungen "Schließen" Sie die<br>die "Office-Collection" als "Work Resource" aus.<br>are Sammlungen sind zurzeit nicht für den produktiven<br>"ügbarer Terminalserver Sie werden im<br>jefragt, ob Sie den Zugriff auf lokale Ressourcen wie<br>ofon erlauben möchten - wählen Sie hier bitte<br>er Zugriffsabfrage für lokale Ressourcen Ihre<br>rowser aufgebaut. Screenshot mit Anzeige während des<br>nn beim Verbindungsaufbau ein Fehler auftritt, löschen<br>e (Windows: STRG+F5) oder verwenden Sie alternativ |                                           |                       |          |
| Sitzung beenden<br>- Öffnen Sie das "Windows<br>- Wählen Sie Ihren Namen<br>- Bestätigen Sie mittels "A                                                                                                    | s-Startmenü".<br>aus.<br>.bmelden".                                                                                                    |                                           |                       |          |
| Nutzung mit einem lokalei<br>herunterladen Gehen Sie<br>Aktivieren Sie im Abschnit<br>"RDP-Datei herunterladen<br>"Office-Collection" als "Wu<br>(Andere eventuell verfügb<br>Einsatz vorgesehen.) Die I<br>Standard-Download-Verze<br>RDP-Client.                                                                                                    | n Programm (RDP-Client) Konfigurationsdatei<br>auf "Einstellungen" (Zahnradsymbol rechts oben).<br>t "Startmethode für Ressourcen" die Option<br>". "Schließen" Sie die Einstellungen. Wählen Sie die<br>ork Resource" aus.<br>are Sammlungen sind zurzeit nicht für den produktiven<br>Datei "Office-Collection.rdp" wird in Ihr<br>ichnis heruntergeladen. Nutzen Sie die Datei mit Ihrem                                                                                                    |                                           |                       |          |
| Windows In Windows kanr<br>"Microsoft Remote Deskto<br>- Führen Sie die herunterg<br>durch Doppelklick aus.<br>- Sie werden anschließend<br>Bestätigen Sie das bitte, i<br>Windows-Vertrauensabfra<br>- Im darauffolgenden Fens<br>"dom\ <zih-login>" als Ar<br/>mittels "OK" an. Screenst<br/>Anmeldeinformationen<br/>- Die Verbindung wird aufg</zih-login>                                                             | als RDP-Client der standardmäßig integrierte<br>p" (mstsc.exe) verwendet werden.<br>eladene Konfigurationsdatei "Office-Collection.rdp"<br>I gefragt, ob Sie der Verbindung vertrauen.<br>ndem Sie auf "Verbinden" klicken. Screenshot der<br>ge für Remoteverbindungen<br>ter "Windows-Sicherheit" melden Sie sich mit<br>nmeldename sowie Ihrem ZIH-Passwort nach Bestätigung<br>not des Windows-Dialogs zum Eingeben der<br>gebaut.                                                                                                    |                                           |                       |          |
| Ubuntu                                                                                                    |                                                                                                    |                                           |                       |          |
| Unter Ubuntu kann als RD                                                                                                    | P-Client "xfreerdp" verwendet werden.                                                                                                    |                                           |                       |          |
| - Öffnen Sie bitte zuerst ei<br>- Geben die nachfolgende<br>ZIH-Login ein und passen<br>Konfigurationsdatei an.                                                                                                    | n "Terminal".<br>Befehlszeile ein. Tragen Sie dabei Ihren eigenen<br>ggf. den Pfad zur heruntergeladenen                                                                                                    |                                           |                       |          |
| xfreerdp /home/lhrHomev<br>/gu:ZIH-Login /gd:dom.tu-                                                                                                    | erzeichnis/Downloads/Office-Collection.rdp /u:ZIH-Login<br>dresden.de -sec-rdp -sec-tls /gt:http /cert-ignore                                                                                                    |                                           |                       |          |
| <ol> <li>https://tu-dresden.de/z</li> <li>https://tu-dresden.de/z</li> <li>https://faq.tickets.tu-du</li> </ol>                                                                                                    | ih/dienste/service-katalog/zusammenarbeiten-und-forscher<br>ih/dienste/service-katalog/zusammenarbeiten-und-forscher<br>resden.de/s/Keyword=OpenVPN,Einrichtung;LanguageIDs=                                                                                                    | n/terminalserver<br>n/terminalserver<br>2 |                       |          |

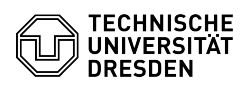